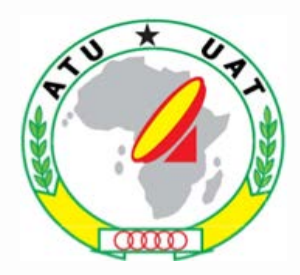

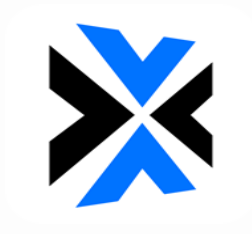

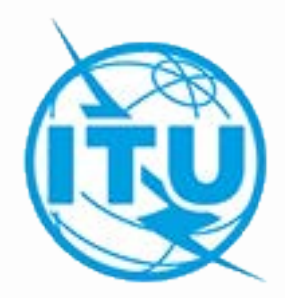

### Commenting on AP30/30A Special Sections

Álvaro de Vega Space Services Department alvaro.devega@itu.int WORKSHOP ON WRC-19 AGENDA ITEM 1.4 17<sup>th</sup> – 21<sup>st</sup> February 2020 Nairobi, Kenya

#### **Exercises: Commenting to Special Sections**

- 1. How to identify if my Administration is identified as potentially affected?
- 2. Comment to Special Sections when SpaceCom is not required
- 3. Comment to Special Sections when SpaceCom is required

Navigating in the DVD-BR IFIC

**Using BR-SIS SpaceQry** 

**Examining the SPS\_ALL or 30B databases** 

Navigating in the DVD-BR IFIC

Main steps:

- a. Insert in the user's computer
- b. Click on BR IFIC Publications
- c. Click on Special Sections
- d. Open each Special Section subject to comments published in the BR IFIC Special Section (PDF format)
- e. Use the Adobe Acrobat "Find" tool to search for the 3 digits abbreviation of the subject administration
- f. Note the name of the affecting network and the provision number

#### Navigating in the DVD-BR IFIC

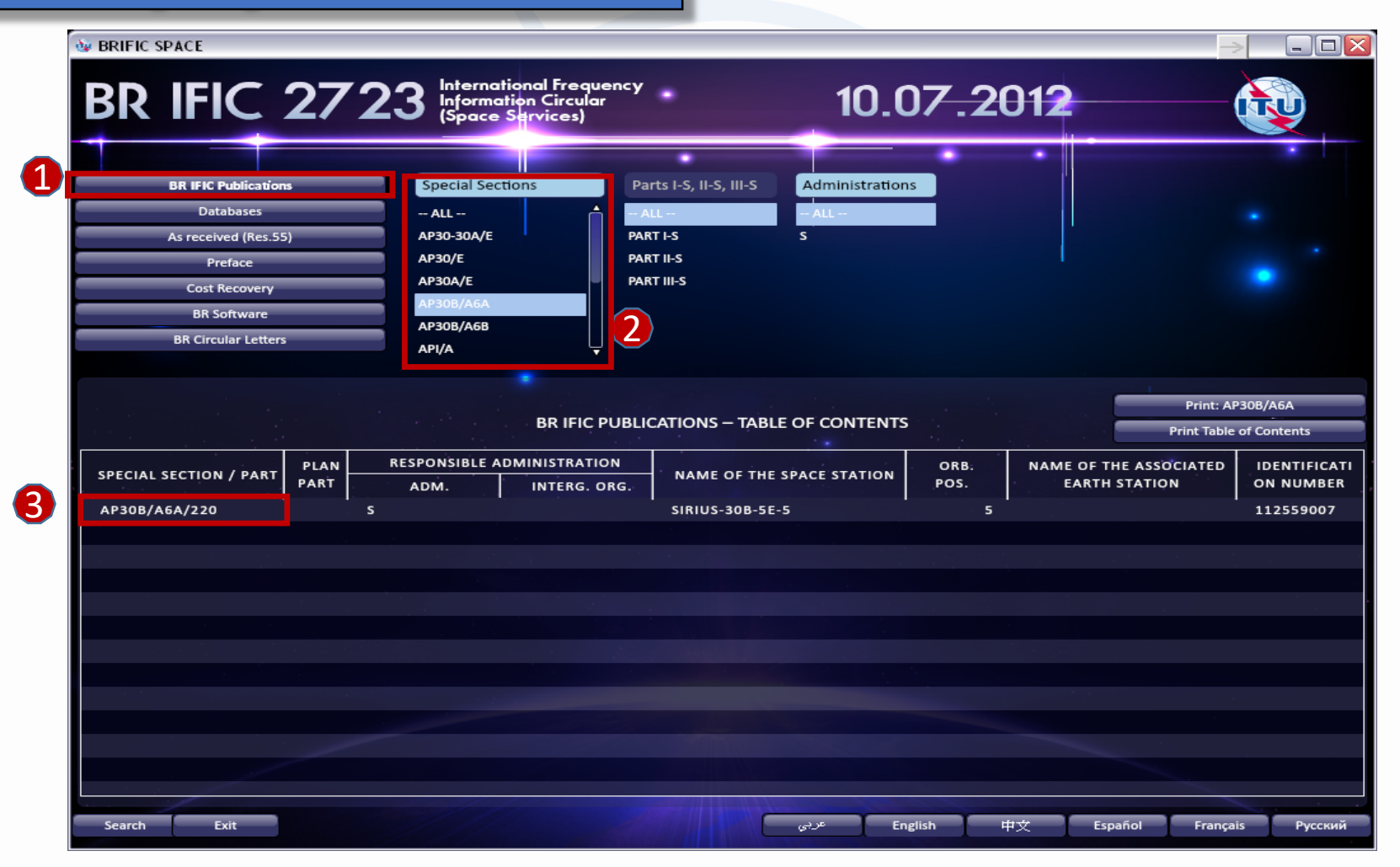

#### Navigating in the DVD-BR IFIC

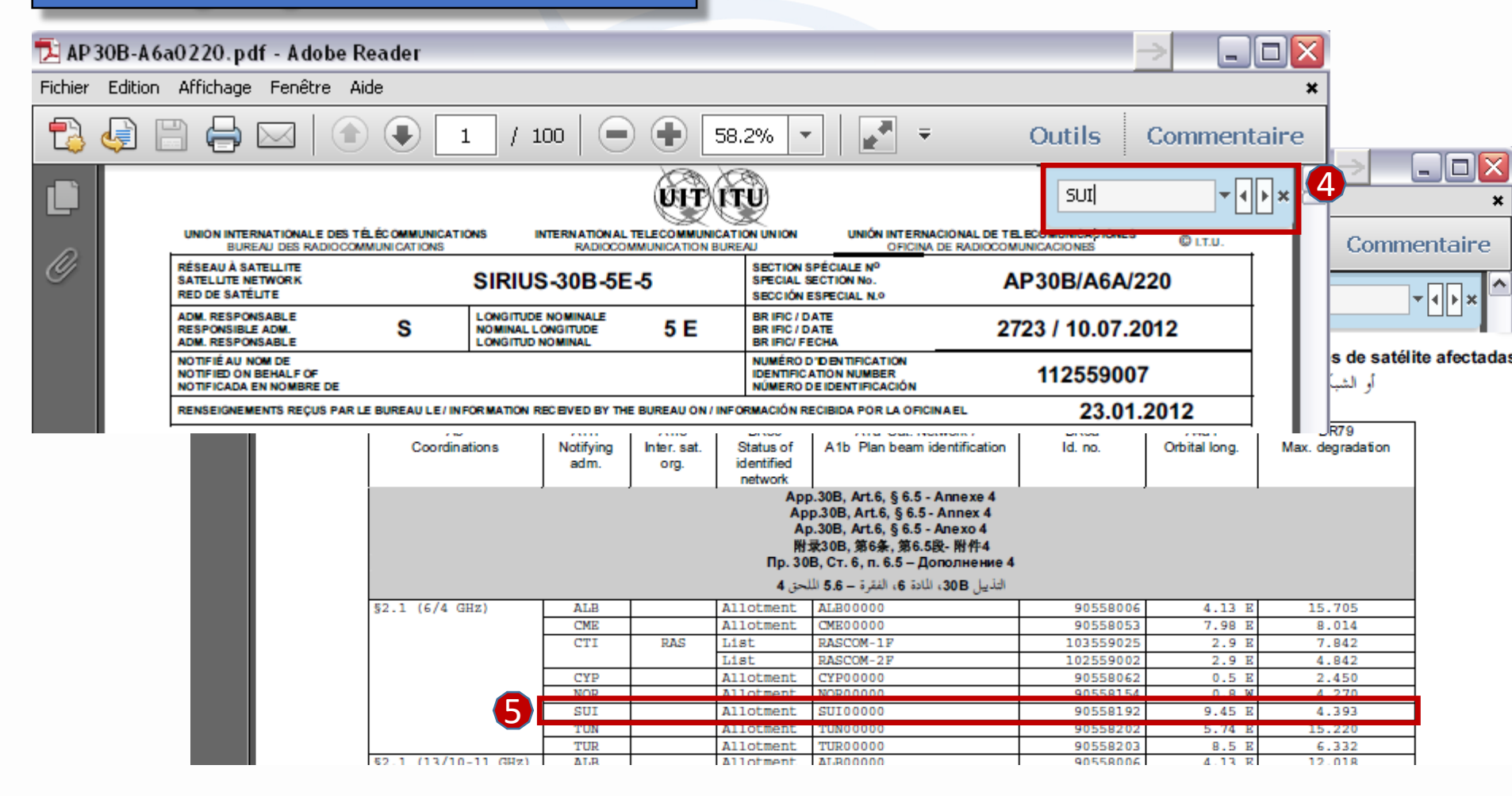

Navigating in the DVD-BR IFIC

**Using BR-SIS SpaceQry** 

**Examining the SPS\_ALL or 30B databases** 

Using BR-SIS SpaceQry

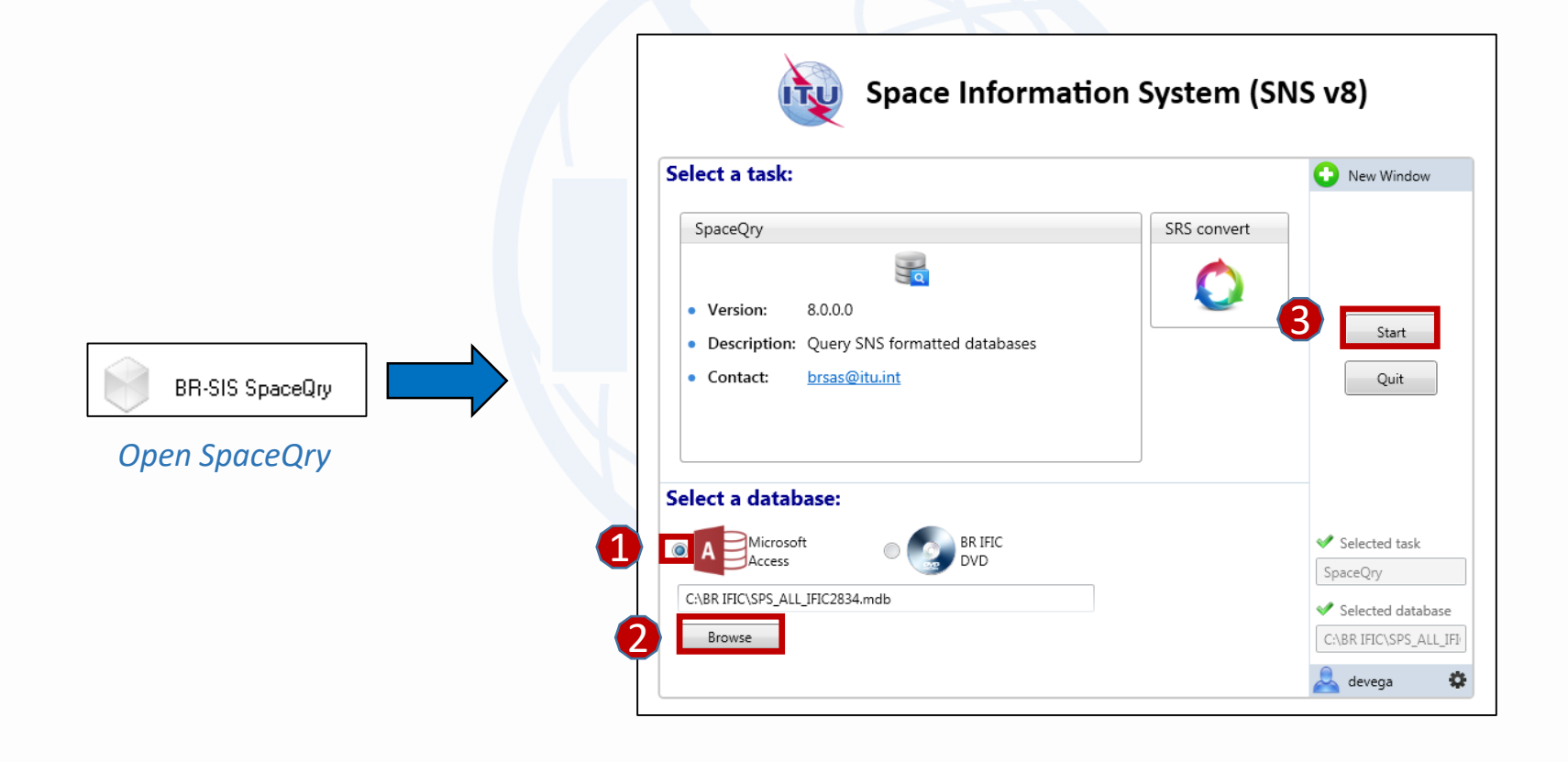

#### Using BR-SIS SpaceQry

| ITU-BR Space Information System v8.0.0.0                                                                                                    |                                                                                                    |
|----------------------------------------------------------------------------------------------------|----------------------------------------------------------------------------------------------------|
|                                                                                                    |                                                                                                    |
| Set search criteria 🙀 Favorites Clear                                                                                                    | BR IFIC BR IFIC BR IFIC BR IFIC                                                                                                    |
|                                                                                                    | Results: 1 row found in SPS_ALL_IFIC2832.mdb Export 🖨 SQL 🍸 🚍 🔍 🖽 🛅 🚥                                                                                                    |
| Search                                                                                                    | ntc_id wi vi stn_name coord_prov agree_st adm ntwk_org                                                                                                    |
|                                                                                                    | ★ sat_name: EGYNILE2-BSS                                                                                                    |
| Quick SQLAdHoc Table InDepth Vis a Vis                                                                                                    | 114552010 2783 A30#4.1.1A R SUI                                                                                                    |
| Standa 1 PR IEIC DVD Ruilder Overlan                                                                                                    | 114554010 2783 A30A#4.1.1A7 R SUI                                                                                                    |
| BRIFIC<br>List of queries to retreive basic information<br>from the SNS formatted databases available in<br>the BR IFIC DVD.<br>Show only the latest BR IFIC info.<br>Statistics on Publications<br>Statistics on Satellites / Nominal Longitude<br>My satellite networks<br>Networks interfering with my Administration<br>Select your Adm.<br>Sull Org. | <ul> <li>Identifications concerning Special Sections of planned services</li> <li>Only networks contained in the connected database are displayed</li> <li>&gt; SPS_ALL for: AP30/E, AP30/E and AP30-30A/E</li> <li>&gt; 30B for: AP30B/A6A</li> </ul> |

#### Using BR-SIS SpaceQry

| ITU-BR Space Information System v8.0.0.0                                                                                                    |                                                                                                    |
|----------------------------------------------------------------------------------------------------|----------------------------------------------------------------------------------------------------|
|                                                                                                    |                                                                                                    |
| Set search criteria 🙀 Favorites Clear                                                                                                    | BRIFIC                                                                                                    |
|                                                                                                    | Results: 2 rows found in SPS_ALL_IFIC2832.mdb Export 🖨 SQL 🍸 🛱 🔍 🗄 📋 🚥                                                                                                    |
| Search                                                                                                    | ntc_id wic_no stn_name coord_prov agree_st adm ntwk_org                                                                                                    |
|                                                                                                    | ✓ sat_name: B-SAT-3H TTC                                                                                                    |
| Quick SQL AdHoc Table InDepth Vis a Vis                                                                                                    | 115556008 2819 A30#4.2.3D I SUI                                                                                                    |
| Standa BR IFIC DVD Builder Overlap                                                                                                    | ▶ v sat_name: F-SAT-T-E-76E                                                                                                    |
| BRIEIC List of queries to retreive basic information                                                                                                    | 109556016 2657 A30#4.1.1D N SUI                                                                                                    |
| from the SNS formatted databases available in<br>the BR IFIC DVD.<br>Thow only the latest BR IFIC info.<br>Statistics on Publications<br>Statistics on Satellites / Nominal Longitude<br>My satellite networks<br>Select your Adm. SUI Org.<br>Planned bands networksretering with my Admin. | <ul> <li>Identifications concerning Special Sections of<br/>non-planned services and Art.2A of<br/>Appendices 30 and 30A</li> <li>Only networks contained in the connected<br/>database are displayed</li> <li>SPS_ALL for: AP30-30A/F/C</li> <li>SRS_ALL for: Non-planned Special Sections</li> </ul> |

### **Some practical information**

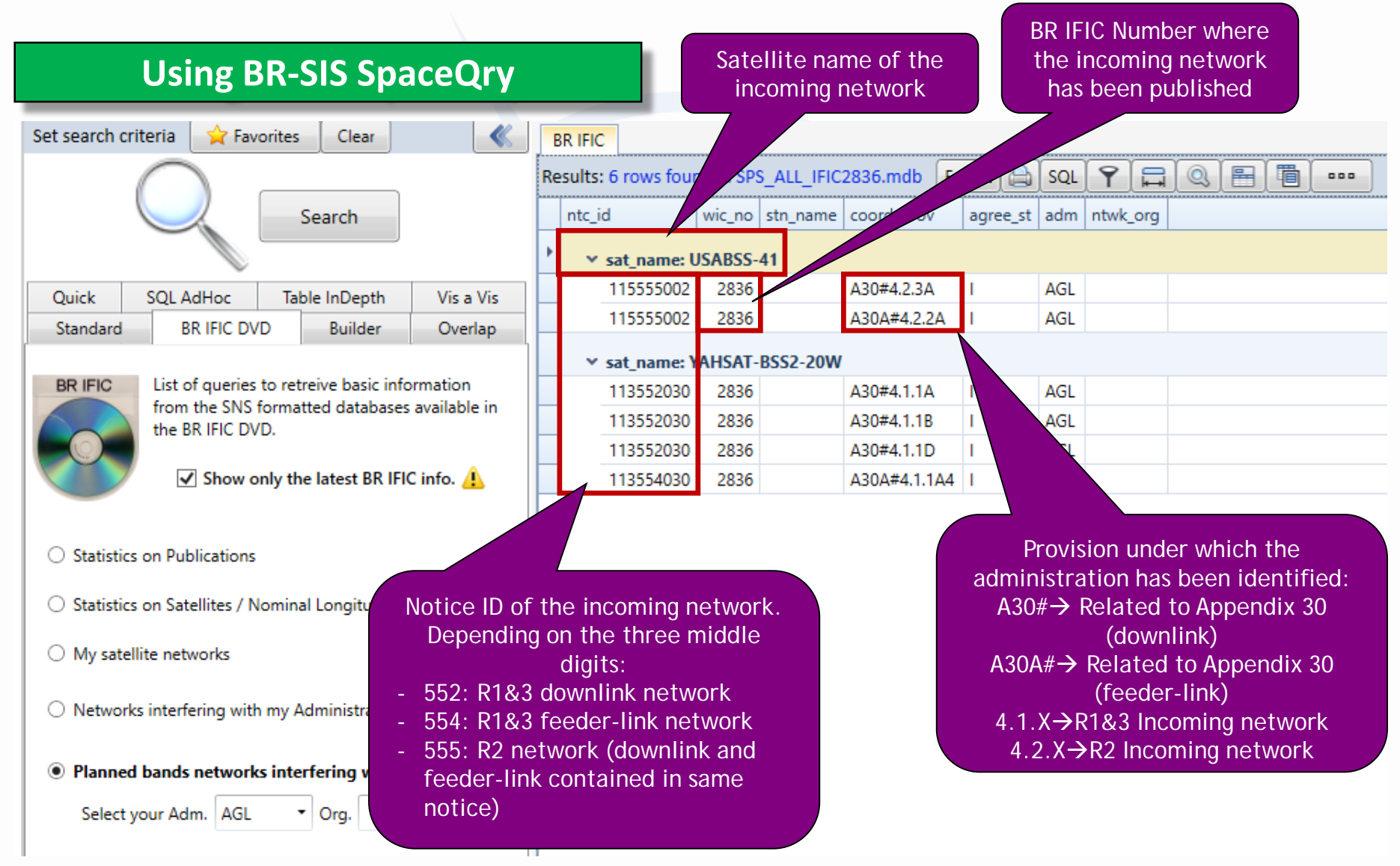

Navigating in the DVD-BR IFIC

**Using BR-SIS SpaceQry** 

**Examining the SPS\_ALL or 30B databases** 

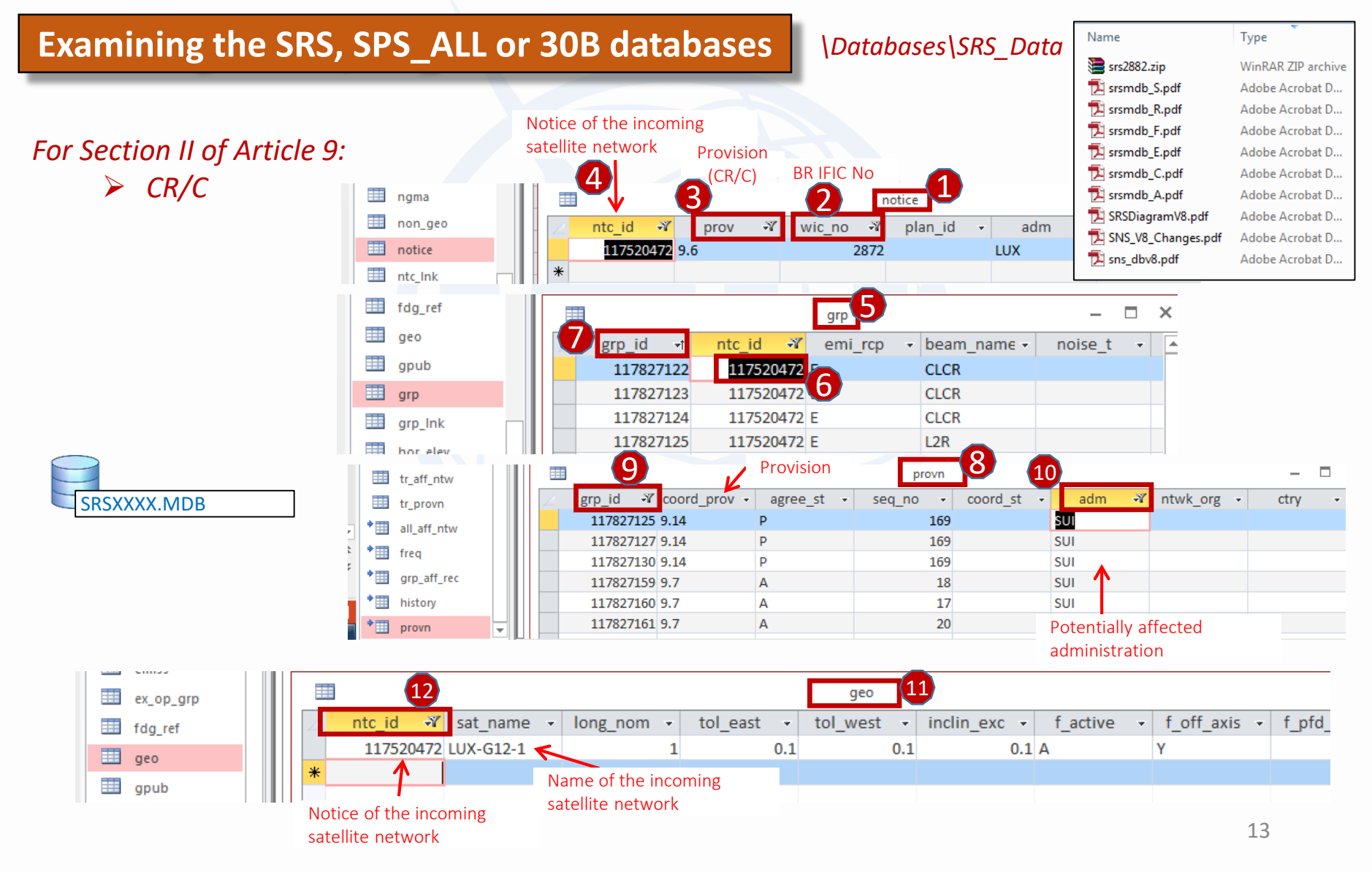

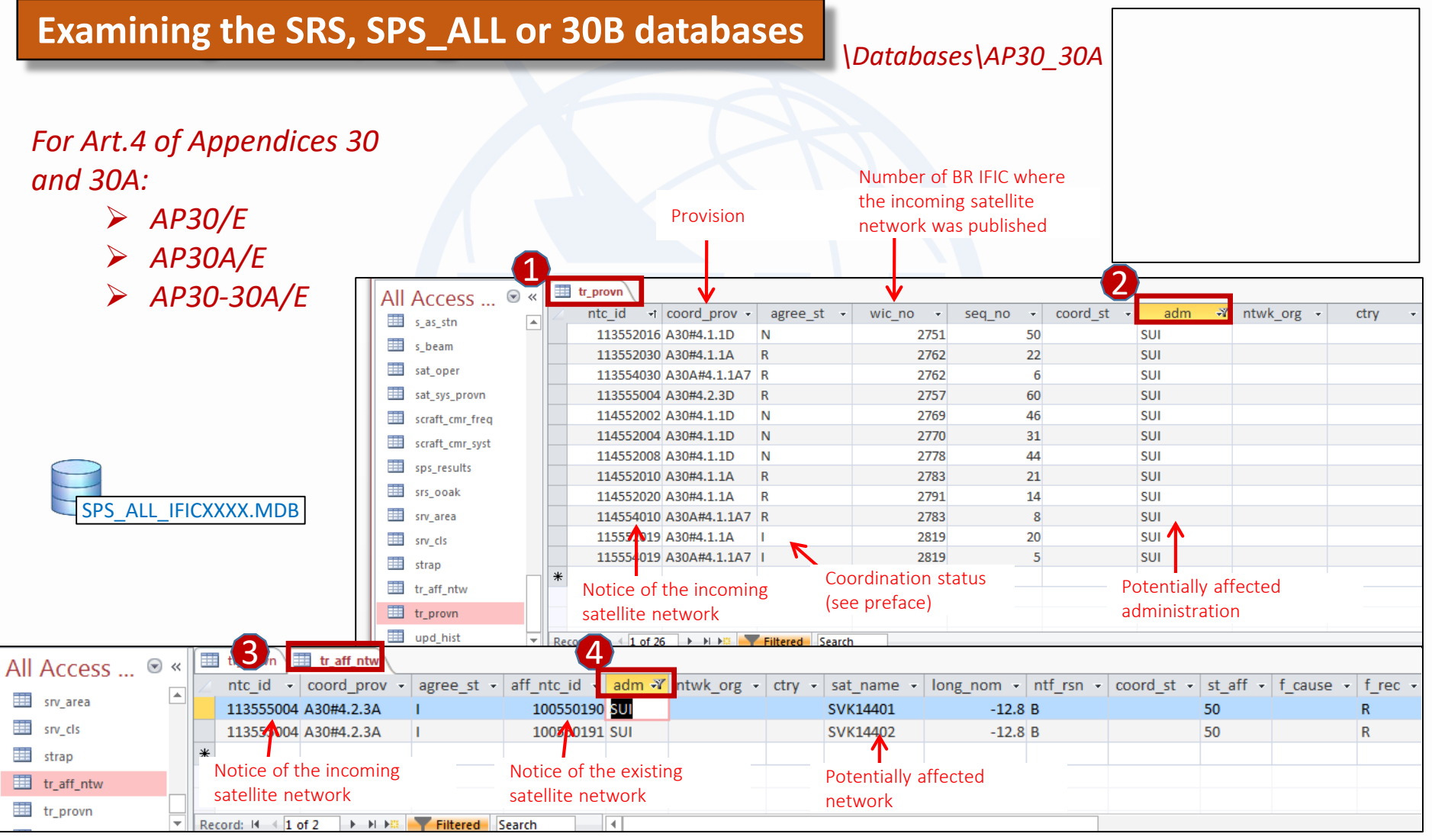

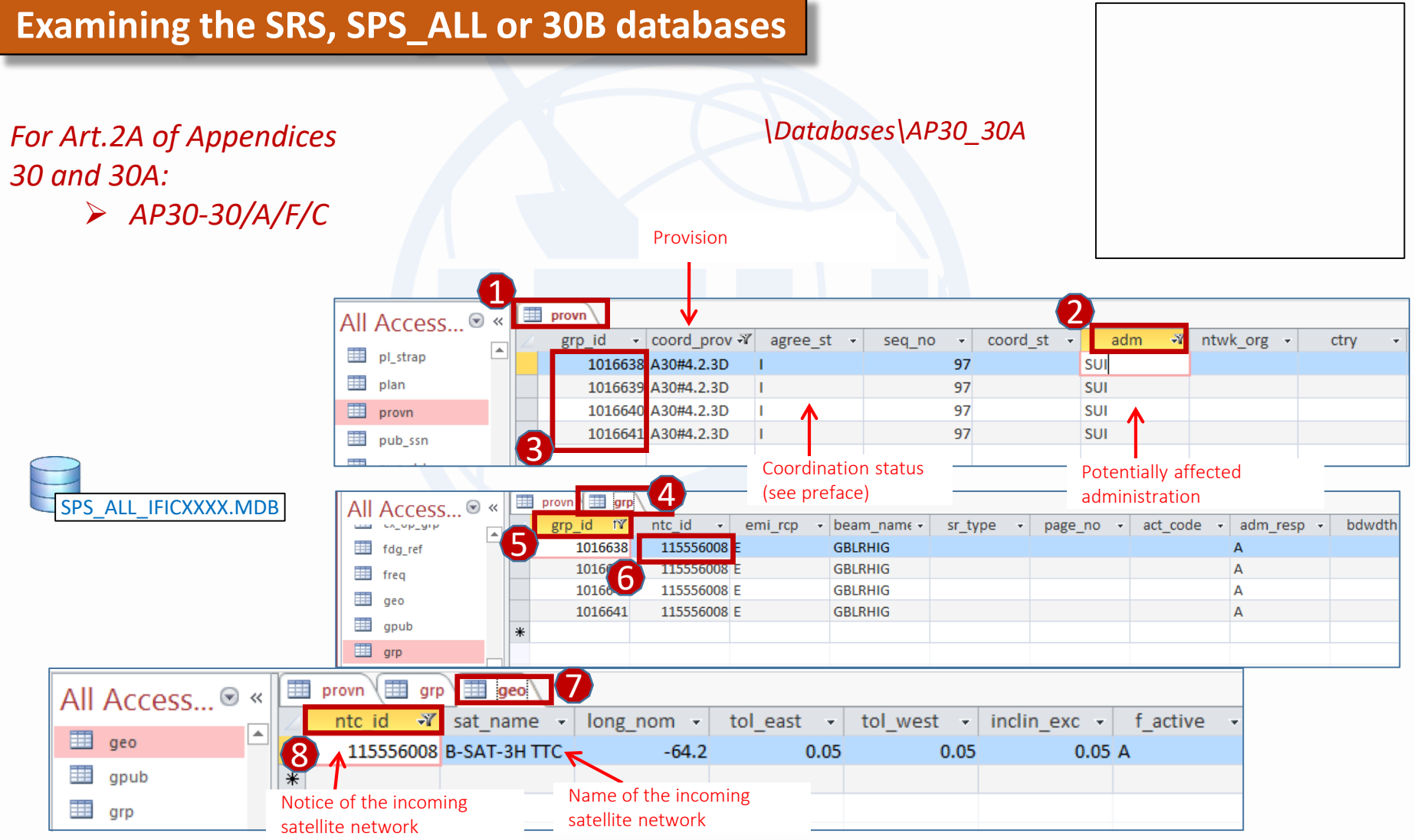

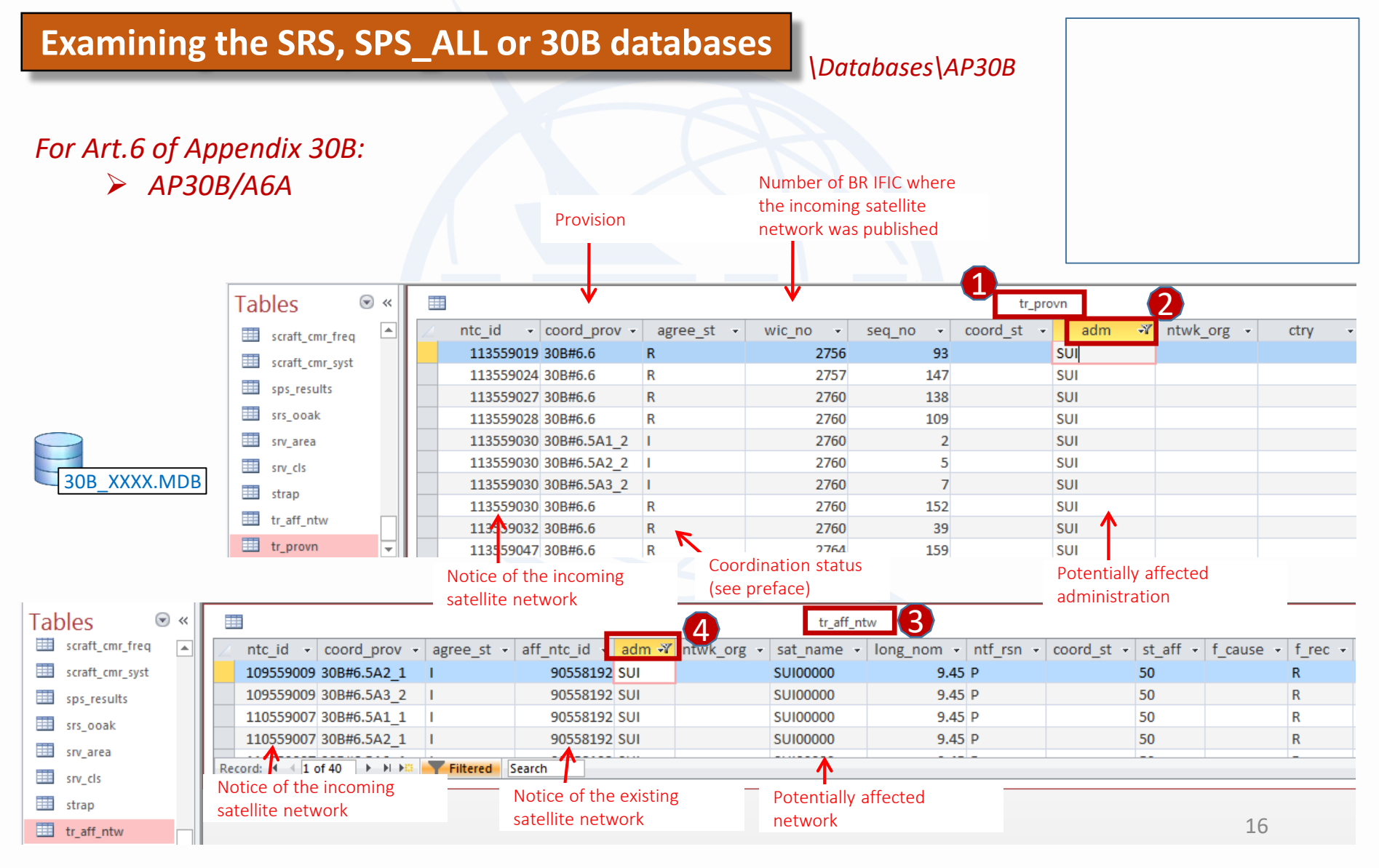

### 2. Comment to Special Sections when SpaceCom is not required

#### a) Write an official signed letter containing, at least:

- i. Satellite name of the incoming network
- ii. Type and number of Special Section
- iii. Number and date of BR IFIC where this Special Section has been published
- iv. Conclusion: agreement or disagreement to the proposed assignments

#### b) Send a copy of this letter to:

- i. The notifying administration:
  - i. Telefax numbers & postal addresses: https://www.itu.int/online/mm/scripts/org\_br\_admin.list
- ii. The Bureau, through:
  - i. Email: <u>BRMail@itu.int</u>, or
  - ii. Telefax: +41 22 730 5785; or
  - iii. E-communications: <u>https://www.itu.int/itu-r/space/e-communications</u>

### 3. Comment to Special Sections when SpaceCom is required

- a) Generate a database comments file with SpaceCom software
- b) Send the database comments file to the Bureau:
  - i. With the e-submissions system: <u>https://www.itu.int/itu-r/go/space-submission</u>
- c) Send your comments to the notifying administration:
  - i. Telefax numbers & postal addresses: https://www.itu.int/online/mm/scripts/org\_br\_admin.list

### Generate a database comments file with SpaceCom

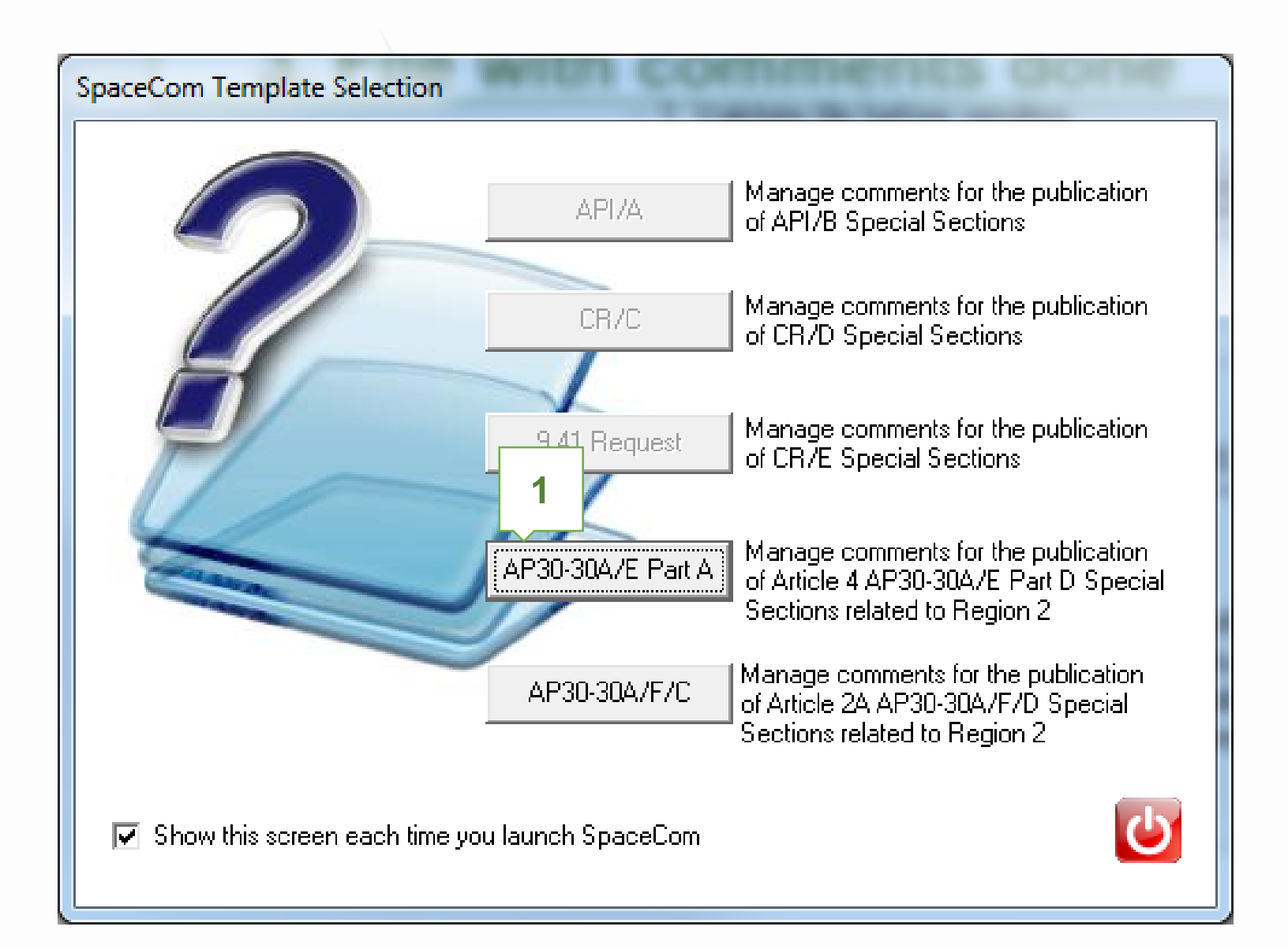

### Generate a database comments file with SpaceCom

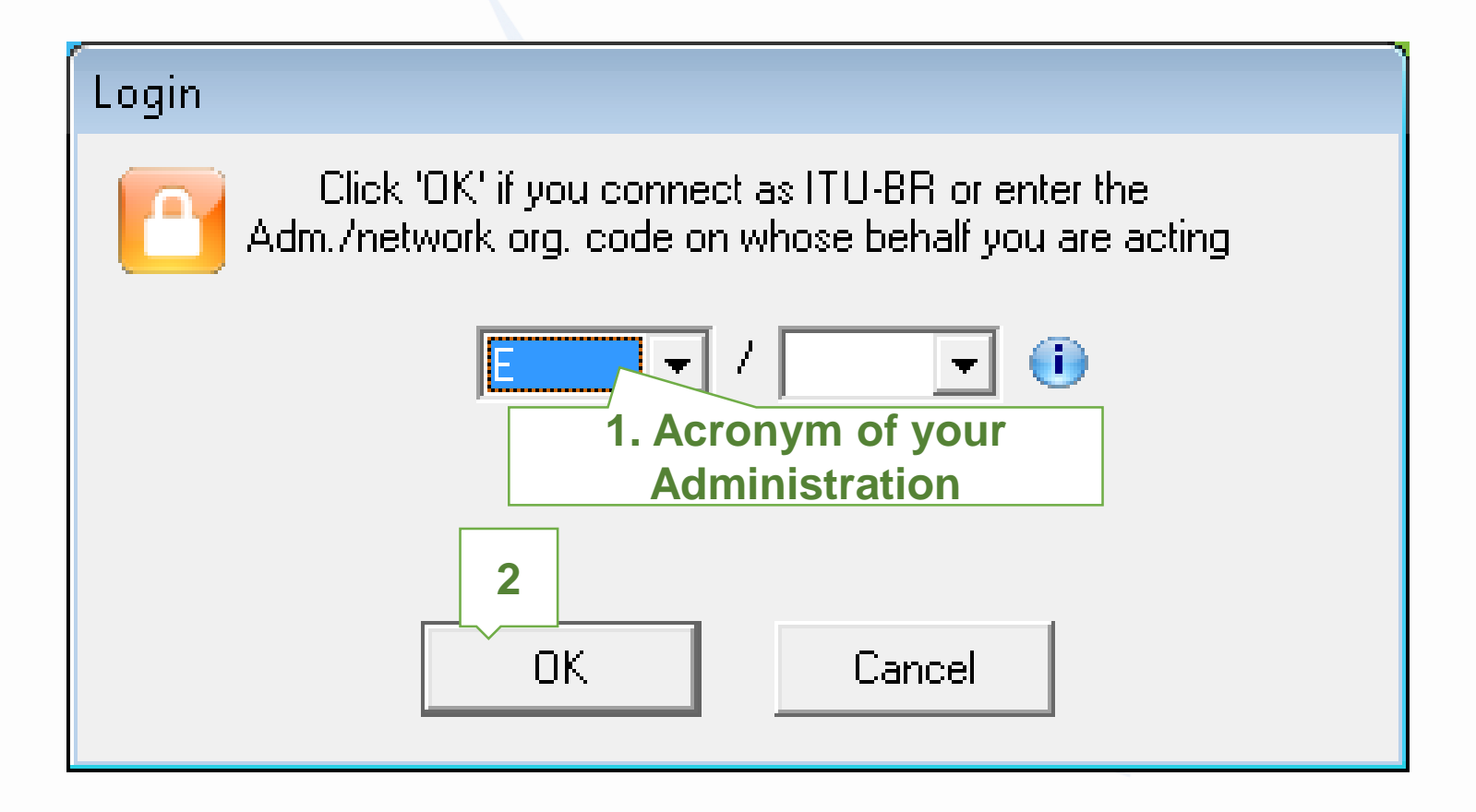

### Generate a database comments file with SpaceCom

| <ul> <li>Potentially affect</li> </ul>                                                                                                    | ed Administration (Commenting on                                                                                                    | a Part Aj                                                                                                    |     |                                           |
|----------------------------------------------------------------------------------------------------|----------------------------------------------------------------------------------------------------|----------------------------------------------------------------------------------------------------|-----|-------------------------------------------|
| Operator Operator Operator                                                                                                    | tration (Confirming a draft Part D d                                                                                                    | atabase sent by the BR)                                                                                                    | Kee | ping operato<br>blank for<br>nments for B |
| An administration wil<br>assignments submitte<br>Region 2, shall notify<br>publication of the BF<br>(Part A) referred to in<br>An administration the<br>Article 4 of Appendic<br>agreement or to the<br>shall be deemed to h<br>Copy of the commen<br>Radiocommunication | ing to express its disagreement to I<br>ed under Article 4 of Appendices 3<br>its disagreement within four-month<br>IFIC of the corresponding Specia<br>§ 4.2.8 plus any extension afforde<br>t has not notified its comments und<br>es 30 and 30A either to the admin<br>Bureau within the above-mentioned<br>ave agreed to the proposed assign<br>ts is to be sent electronically to the<br>Bureau address: brmail@itu.int | the proposed<br>0 and 30A related to<br>15 from the date of<br>1 Section AP30-30A/E<br>2d under § 4.2.14.<br>der § 4.2.10/4.2.13 of<br>1 stration seeking<br>1 regulatory period<br>1 ment.<br>following |     |                                           |

| 🛷 SpaceCom v8      | 3                                                       | 1. Input BR IFIC no and select SPS database                                         |  |  |  |  |  |  |  |
|--------------------|---------------------------------------------------------|-------------------------------------------------------------------------------------|--|--|--|--|--|--|--|
| File Options       | Help                                                    | containing the AP30* Part A data                                                    |  |  |  |  |  |  |  |
| Aff. ADM           | Potentially affected Adm.'s comments und                | nder §4.2 10                                                                        |  |  |  |  |  |  |  |
| <b>1</b>           | - 1. Input information to get a list of Part A to comme |                                                                                     |  |  |  |  |  |  |  |
| Comment            | BR IFIC No. / Date 🕕 2836 7 10/01/2017                  | 17 Expiry date for decision 10/05/2017                                              |  |  |  |  |  |  |  |
| <b>\$</b>          |                                                         |                                                                                     |  |  |  |  |  |  |  |
| Import             | Administration code / network org. E /                  | 2 completed vet                                                                     |  |  |  |  |  |  |  |
|                    | Comments file location C:\SpaceCom_Comments             | nts\PLAN_comments\IFIC2836\AffADIC2836                                              |  |  |  |  |  |  |  |
| Validate/Send      |                                                         | Get list of Part A                                                                  |  |  |  |  |  |  |  |
|                    | 2. Select a Part A to comment and click 'Comment Par    | Part A'                                                                             |  |  |  |  |  |  |  |
| View draft         | Notice id. Special section Rev. No. A                   | Adm. Org. Satellite network Orb.Pos. Identified by BR Comments Comments last update |  |  |  |  |  |  |  |
|                    | 115555002 AP30-30A/E /709 L                             | USA USABSS-41 -109.90 ¥                                                             |  |  |  |  |  |  |  |
|                    |                                                         |                                                                                     |  |  |  |  |  |  |  |
|                    |                                                         | 3. Select the Special                                                               |  |  |  |  |  |  |  |
|                    |                                                         | Section to comment                                                                  |  |  |  |  |  |  |  |
|                    |                                                         |                                                                                     |  |  |  |  |  |  |  |
|                    |                                                         |                                                                                     |  |  |  |  |  |  |  |
|                    |                                                         |                                                                                     |  |  |  |  |  |  |  |
|                    |                                                         |                                                                                     |  |  |  |  |  |  |  |
|                    |                                                         | 4                                                                                   |  |  |  |  |  |  |  |
|                    | A Your comments in the current BR IFIC are no           | not valid please check A 's as completed                                            |  |  |  |  |  |  |  |
| Not. ADM<br>ITU BR |                                                         | Comment Part A >                                                                    |  |  |  |  |  |  |  |

| 🍪 SpaceCom v8           |              |                                 |                                           |                                                 |                            |                                                                      |                            |                              |                                                                                                    |                |
|-------------------------|--------------|---------------------------------|-------------------------------------------|-------------------------------------------------|----------------------------|----------------------------------------------------------------------|----------------------------|------------------------------|----------------------------------------------------------------------------------------------------|----------------|
| File Options            | Help         |                                 |                                           |                                                 |                            |                                                                      |                            |                              |                                                                                                    |                |
| Aff. ADM                | Pot          | tentially aff                   | ected Adm.'s co                           | mments under §                                  | 4.2.                       | 10 or §4.2.13                                                        | of                         | Art.4                        | 4 of AP30/30A                                                                                                    | 3              |
| () ( )                  | P∂           | art A Special Se                | ection information                        |                                                 |                            |                                                                      |                            |                              |                                                                                                    |                |
|                         | N            | otice Id.                       | Special Section                           | Adm./ntwk. orc                                  | 1. Sa                      | tellite network                                                      |                            |                              | Orb. pos. completed                                                                                                    |                |
| Comment                 | 1            | 15555005                        | AP30-30A/E/720                            | B                                               | B                          | SAT-3B-1                                                             |                            |                              | -74.00 18/11/2016                                                                                                    | 3              |
| -                       |              |                                 |                                           |                                                 |                            |                                                                      |                            |                              | 1                                                                                                    |                |
|                         |              |                                 |                                           |                                                 |                            |                                                                      |                            |                              |                                                                                                    |                |
| Import                  | 1.1<br>   fy | enter your co<br>ou uncheck     | omments by checkir<br>the default, vou ag | ng or unchecking t<br>ree to the propose        | ne re<br>d as:             | sievant check t<br>signments unde                                    | ox<br>ar th                | in coli<br>ie rele           | umn "Lonrirm/Add/Remove" before sendir<br>want provision.                                                                                                    | ig them. 🎽     |
|                         |              |                                 |                                           | ···· ··· <b>·</b> ··· <b>·</b>                  |                            | Identified by BB                                                     | ۵n                         | <br>ee /                     | <b>-</b>                                                                                                    |                |
|                         |              | Provision                       | Examined notice                           | To be protected                                 | Link                       | or added by                                                          | Dis                        | agree                        | Administration comments                                                                                                    | Remarks        |
|                         |              |                                 |                                           |                                                 |                            | affected Adm.                                                        | 7 A                        | dd                           |                                                                                                    |                |
| Validate/Send           |              |                                 |                                           |                                                 |                            |                                                                      |                            | _                            |                                                                                                    |                |
|                         | ▶            | 23.13B                          | Planned BSS                               | Territory                                       |                            | ×                                                                    |                            |                              | < *Check to add aff. Adm.                                                                                                    |                |
|                         |              | 23.130                          | Planned BSS                               | I erritory                                      |                            |                                                                      |                            |                              | < *Check to add aff. Adm.                                                                                                    |                |
| Minu droft              |              | A30#4.2.3A                      | Planned BSS                               | Planned BSS (PLA                                | DN                         | ×                                                                    |                            |                              | < *Check to add aff. Adm.                                                                                                    |                |
|                         |              | A30#4.2.3B                      | Planned BSS                               | Planned BSS (Art                                | DN                         | ×                                                                    |                            |                              | < *Check to add aff. Adm.                                                                                                    |                |
|                         |              | A30#4.2.3C                      | Planned BSS                               | Planned BSS (PLA                                | DN                         | ×                                                                    |                            |                              | < *Check to add aff. Adm.                                                                                                    |                |
|                         |              | A30#4.2.3D                      | Planned BSS                               | Terrestrial                                     |                            | *                                                                    |                            |                              | < *Check to add aff. Adm.                                                                                                    |                |
|                         |              | A30#4.2.3E6                     | Planned BSS                               | Non planned FSS                                 | DN                         | E                                                                    |                            |                              | a3) disagreement to the proposed assignments                                                                                                    |                |
|                         |              | A30#4.2.3E7                     | Planned BSS                               | Non planned FSS                                 | UP                         | *                                                                    |                            |                              | < *Check to add aff. Adm.                                                                                                    |                |
|                         |              | A30#4.2.3F                      | Planned BSS                               | Non planned BSS                                 | DN                         | *                                                                    |                            |                              | < *Check to add aff. Adm.                                                                                                    |                |
|                         |              | A30A#4.1.1D                     | Planned feeder                            | Feeder link in SOF                              | UP                         | *                                                                    |                            |                              | < *Check to add aff. Adm.                                                                                                    |                |
|                         |              | A30A#4.2.2A                     | Planned feeder                            | Planned feeder lin                              | UP                         | *                                                                    |                            |                              | < *Check to add aff. Adm.                                                                                                    |                |
|                         |              | A30A#4.2.2B                     | Planned feeder                            | Planned feeder lin                              | UP                         | *                                                                    |                            |                              | < *Check to add aff. Adm.                                                                                                    |                |
|                         |              | A30A#4.2.2C                     | Planned feeder                            | Planned feeder lin                              | UP                         | ×                                                                    |                            |                              | < *Check to add aff. Adm.                                                                                                    |                |
| 4<br>Not. ADM<br>ITU BR | 2.1          | Click 'Check Co<br>Select a new | <b>1 - Input y</b> omments completed' wh  | our comm<br>Ch<br>D Ur<br>hen you have finished | ent<br>ec<br>nch<br>with a | s on the<br>k if disag<br>eck if ag<br>ll your entries on a<br>Check | p<br>gre<br>jre<br>bill pr | rop<br>een<br>eem<br>ovision | s source of the second second | Screate report |

| 🤣 SpaceCom v8  |                                                                                                    |                     |             |          |      |                         |                |            |                     |                        |               |           |
|----------------|----------------------------------------------------------------------------------------------------|---------------------|-------------|----------|------|-------------------------|----------------|------------|---------------------|------------------------|---------------|-----------|
| File Options   | Help                                                                                                    |                     |             |          |      |                         |                |            |                     |                        |               |           |
| Aff. ADM       | Potentially affected Adr                                                                                | n.'s comment        | s un        | der §4   | 4.2. | 10 or §4.2.13 of        | Art.4 of AP3   | 30/30A     |                     |                        |               | <b>()</b> |
| <b>1</b>       | 1. Input information to get a list of Part A to comment                                                 |                     |             |          |      |                         |                |            |                     |                        |               |           |
| Comment        | BR IFIC No. / Date (1) 2836 / 10/01/2017 Expiry date for decision 10/05/2017 SBR IFIC not yet published |                     |             |          |      |                         |                |            |                     |                        |               |           |
| <b>4</b>       | SPS_ALL BR IFIC M:\BRSSD\SNP\SNP-AII\STAFF\DEVEGA\SPS_ALL_IFIC2836.m                                    |                     |             |          |      |                         |                |            |                     |                        |               |           |
| Import         | Administration code / network org. E /                                                                  |                     |             |          |      |                         |                |            |                     |                        |               |           |
| <u> </u>       | Comments file location                                                                                  | C:\SpaceCom_Cor     | mment       | ts\PLAN  | l_co | mments\IFIC2836\Afi     | ADM\PLAN-IFIC2 | 2836_E.mdb |                     |                        |               |           |
| V-Eduka /Canad |                                                                                                    |                     |             |          |      | Got list of Part A      | 1              | Αι         | Jto                 |                        |               |           |
| Validate/Send  | 2 Coloris Devision                                                                                      |                     |             |          |      |                         |                | Com        | plete               | <b>;</b>               |               | 3         |
|                | 2. Select a Part A to commer                                                                            | nt and click 'Lomm( | ent Pa<br>T | art A'   |      |                         |                |            | -                   |                        |               |           |
| View draft     | Notice id. Special section                                                                              | n Rev.              | No.         | Adm. 0   | )rg. | Satellite network       |                | Orb.Pos.   | Identified<br>by BR | Comments<br>completion | Comments last | update    |
|                | 115555002 AP30-30A/E/<br>115555005 AP30-30A/E/2                                                         | 709                 |             | USA<br>B |      | USABSS-41<br>B-SAT-3B-1 |                | -109.90    | F                   | 1                      | 18/11/2016 18 | 3:11:24   |
|                |                                                                                                    |                     |             |          |      |                         |                |            |                     |                        |               |           |
|                |                                                                                                    |                     |             |          |      |                         | C              | Comr       | nent                | s are                  | 9             |           |
|                |                                                                                                    |                     |             |          |      |                         | com            | plete      | ed w                | hen                    | only          |           |
|                |                                                                                                    |                     |             |          |      |                         |                | gree       | n ch                | ecks                   |               |           |
|                | in the column                                                                                           |                     |             |          |      |                         |                |            |                     |                        |               |           |
|                |                                                                                                    |                     |             |          |      |                         | •              |            |                     |                        |               |           |
|                |                                                                                                    |                     |             |          |      |                         |                |            |                     |                        |               | +         |
| Not. ADM       |                                                                                                    |                     |             |          |      | Comment Pa              | art A 🕨        |            |                     |                        | 🍓 Create      | report    |

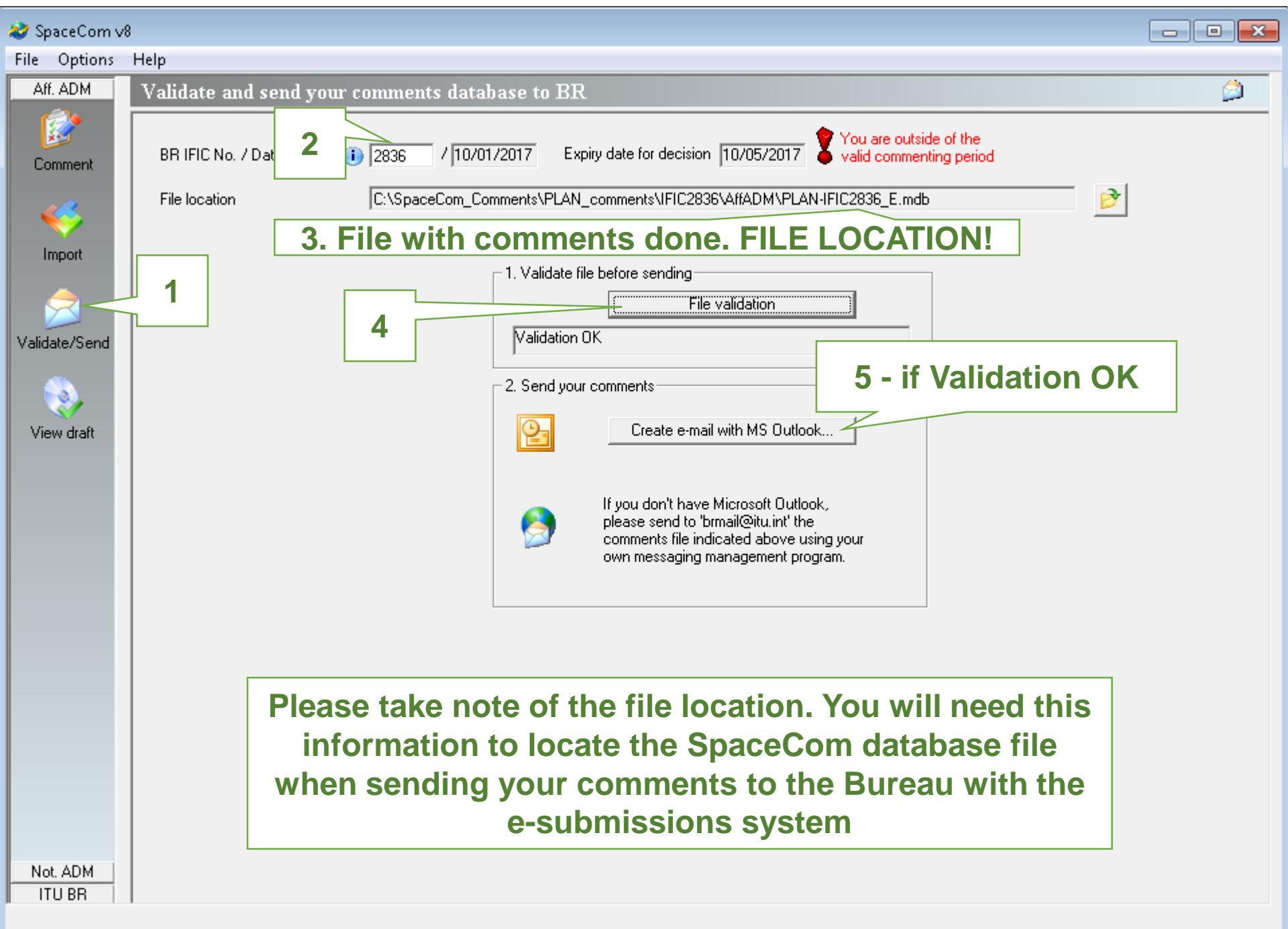

#### **SpaceCom Reports**

#### Special Sections related to BSS (Art.4 of AP30/30A) (Example)

Report on the status of all your comments. (Paper version is not receivable by BR, please submit .mdb file only)

#### AP30-30A/E/709 ; USA ; USABSS-41 ; (orb. pos.:-109.9)

|   | Provision | Disagreement to the<br>proposed assignments | Agreement to the<br>proposed assignments | Wants to be Added | COMMENTS COMPLETED |
|---|-----------|---------------------------------------------|------------------------------------------|-------------------|--------------------|
| ĺ |           | not involved                                | not involved                             | not involved      |                    |

#### AP30-30A/E/720 ; B ; B-SAT-3B-1 ; (orb. pos.:-74)

| Provision   | Disagreement to the  | Agreement to the     | Wants to be Added | COMMENTS COMPLETED |
|-------------|----------------------|----------------------|-------------------|--------------------|
|             | proposed assignments | proposed assignments |                   |                    |
| A30#4.2.3E6 | E                    |                      |                   |                    |
| -           | •                    |                      |                   | •                  |

- This report is for internal reference and is not receivable by the Bureau (only SpaceCom database file is receivable by the Bureau)
- This report may be used also to communicate your comments to the notifying administration

Log in into the e-submissions system: https://www.itu.int/ITU-R/space-submissions/external/training/

(Please note that this is the training site of e-Submission system. The production site is accesible under the URL: <u>https://www.itu.int/itu-r/go/space-submission</u>)

Username : "rtrain\_xxx" ("xxx" is your administration's symbol) Password : "rtrain19@itu"

| 📄 e-Submission of Satellite Netwo 🗙 🛛 🕂 | F                                                                                                    |                                                            |                                                                                                    |                                                                                                    |                                                                                                    |                                                                                                    | - 0         |
|-----------------------------------------|----------------------------------------------------------------------------------------------------|------------------------------------------------------------|----------------------------------------------------------------------------------------------------|----------------------------------------------------------------------------------------------------|----------------------------------------------------------------------------------------------------|----------------------------------------------------------------------------------------------------|-------------|
| ← → ♂ ŵ                                 | 🛛 🔒 https://www.ite                                                                                       | u.int/ITU-R/space-s                                        | submissions/external,                                                                                   | /training/                                                                                                    |                                                                                                    | ··· 6                                                                                                    | ⊅ 🛨 II\ 🗊 💲 |
|                                         | (TU                                                                                                    | e-Submissior                                               | n of Satellite Ne                                                                                       | twork Filings                                                                                                    |                                                                                                    | Juitu_ersc\rtrain_sui →                                                                                                    |             |
|                                         | <b>↑</b> Home                                                                                             | Submissions                                                | As-Received                                                                                             | Users                                                                                                    | Help                                                                                                    |                                                                                                    |             |
| Go to submission                        | ONS Abou                                                                                                  | ut                                                         |                                                                                                    | 1                                                                                                    |                                                                                                    | _                                                                                                    |             |
|                                         | e-Submi                                                                                                   | ission of Sate                                             | llite Network F                                                                                         | ilings                                                                                                    |                                                                                                    | SHARE 🛐 🔰 i 🖂                                                                                                    |             |
|                                         | Space Ser<br>News<br>Space Su<br>BR IFIC<br>Preface<br>Cost Rec<br>Space pla<br>Databases a<br>SNL<br>SNS | rvices Departmen<br>upport<br>overy<br>ans<br>and Services | • The Bure<br>after 15 .<br>• On an ex-<br>with the<br>submiss<br>• Kindly no<br>use of th              | ortant Notice<br>au is NOT in a position<br>lanuary 2019 from all a<br>ceptional basis, admir<br>electronic filing and any<br>ion of a filing.<br>te that such request fo<br>e system. | n to accept any submiss<br>administrations other th<br>histrations could reques<br>y relevant attachments)<br>ir assistance should inc                                | sions of satellite network filings or SpaceCom comments by email<br>van exceptional cases.<br>It the Bureau for assistance (by sending an email to brmail(at)itu.int<br>to upload filings on their behalf, in order not to delay the<br>clude a description of the difficulty faced by the Administration in the                                                                                                    |             |
|                                         | Recent                                                                                                    |                                                            | This is a sy<br>Resolution<br>For all comi<br>from 09:00<br>Please go to<br>For user gu<br>please go to | stem for the online sub<br>908 (rev WRC-15).<br>nents and questions, I<br>o 17:00 hours, Geneva<br>o "Submissions" page<br>Ides, FAQ, the introduct<br>o https://www.itu.int/tu-i      | mission of satellite net<br>Kindly contact the helpd<br>a time).<br>to submit notices.<br>tion of this system and o<br>r/go/space-submission                          | work filings and comments, developed by the Bureau as instructed by<br>lesk spacehelp@itu.int or the hotline (telephone +41 22 730 6777,<br>other useful materials for your help,                                                                                                    |             |
|                                         |                                                                                                    |                                                            | Note for the<br>Although so<br>they have be<br>information<br>Note for "C                               | submission list in "So<br>me filings received by<br>een uploaded by the Br<br>related to those filings<br>communications" tab                                                          |                                                                                                    |                                                                                                    |             |
|                                         |                                                                                                    |                                                            | Please note<br>for your adm<br>of filings an<br>information,<br>are visible it<br>of nublication        | that any communication<br>inistration. They are not<br>d comments) have been<br>and does not replace<br>to the submission list in<br>not assume service of only                        | ons listed in "Communi<br>ot visible to other admin<br>en sent officially by fax, e<br>the official communicat<br>n "All" tab, please note ti<br>No communications in | ications" tab of each submission are for reference and information only<br>instrations. These communications (other than the original submission<br>are all or post to your administration, and a copy is included here just for<br>ion. Although some fillings received by the Bureau before 01. 08. 2018<br>hat they have been uploaded by the BR to the system for the purpose<br>formation related to those fillings will be included in the system | r<br>1<br>7 |

| e-Submission of Satellite Network | F                                                                                       |                          |                                  |                 |                                                                                     |                       |                     |                                                                                                    |                   |                             |                                                                                      |                                                                                                    |
|-----------------------------------|-----------------------------------------------------------------------------------------|--------------------------|----------------------------------|-----------------|-------------------------------------------------------------------------------------|-----------------------|---------------------|----------------------------------------------------------------------------------------------------|-------------------|-----------------------------|--------------------------------------------------------------------------------------|----------------------------------------------------------------------------------------------------|
| ← → ♂ ŵ                           | 🛛 🔒 https://www.itu.int/l                                                               | TU-R/spa                 | ace-subm                         | issions/exter   | nal/training/Sub                                                                    | mission/M             | ySubmissionLi       | st                                                                                                    |                   |                             |                                                                                      | ⊌                                                                                                    |
|                                   | e-5                                                                                     | Submis                   | sion of                          | Satellite I     | Network Filin                                                                       | gs                    |                     |                                                                                                    |                   | <b>9</b> 11                 | U_ERSC\RTI                                                                           | RAIN_SUI 🗸                                                                                                    |
|                                   | 🕇 Home St                                                                               | Ibmission                | s                                | As-Received     | l User                                                                              | S                     | Help                |                                                                                                    |                   |                             |                                                                                      |                                                                                                    |
|                                   | New                                                                                     | A                        | II Filings                       |                 |                                                                                     |                       |                     |                                                                                                    |                   |                             |                                                                                      |                                                                                                    |
| Go to New                         | Contains text                                                                           |                          |                                  |                 |                                                                                     | ٩                     | Select              | submission type                                                                                                    | •                 | Select s                    | submi 🔻                                                                              |                                                                                                    |
|                                   | Orbit type filt                                                                         | . •                      |                                  |                 |                                                                                     |                       |                     |                                                                                                    |                   |                             |                                                                                      |                                                                                                    |
|                                   |                                                                                         | Export                   |                                  |                 |                                                                                     |                       |                     |                                                                                                    |                   |                             |                                                                                      |                                                                                                    |
|                                   | Export                                                                                  |                          |                                  |                 |                                                                                     |                       |                     |                                                                                                    |                   |                             |                                                                                      |                                                                                                    |
|                                   | Export<br>Reference                                                                     | NTC<br>ID                | Adm.                             | Network<br>Org. | Station/Satellite<br>Name                                                           | Long.<br>Nom.         | BR Registry<br>Date | Type of submission                                                                                                    | Reg               | Act.<br>Code                | Status                                                                               | Uploaded<br>by                                                                                                    |
|                                   | Export<br>Reference<br>SUI2019-13934                                                    | NTC<br>ID<br>1           | Adm.<br>SUI                      | Network<br>Org. | Station/Satellite<br>Name                                                           | Long.<br>Nom.<br>10 W | BR Registry<br>Date | Type of submission<br>AP30/30A Article 4                                                                                                    | <b>Reg</b><br>1&3 | Act.<br>Code                | Status<br>Ready to<br>Submit                                                         | Uploaded<br>by                                                                                                    |
|                                   | Export<br>Reference<br>SUI2019-13934<br>SUI2018-12164                                   | NTC<br>ID<br>1           | Adm.<br>SUI<br>SUI               | Network<br>Org. | Station/Satellite<br>Name<br>ITU_SAT<br>UIT-TESTSAT-2                               | Long.<br>Nom.<br>10 W | BR Registry<br>Date | Type of submission<br>AP30/30A Article 4<br>Advance publication<br>information                                                               | Reg<br>1&3        | Act.<br>Code<br>A<br>A      | Status<br>Ready to<br>Submit<br>Ready to<br>Submit                                   | Uploaded<br>by<br>OP.                                                                                                   |
|                                   | Export<br>Reference<br>SUI2019-13934<br>SUI2018-12164<br>SUI2018-12162                  | NTC<br>ID<br>1<br>1<br>0 | Adm.<br>SUI<br>SUI<br>SUI        | Network<br>Org. | Station/Satellite<br>Name<br>ITU_SAT<br>UIT-TESTSAT-2<br>SWISSCUBE                  | Long.<br>Nom.         | BR Registry<br>Date | Type of submission<br>AP30/30A Article 4<br>Advance publication<br>information<br>Others                                                     | Reg<br>1&3        | Act.<br>Code<br>A<br>A      | Status<br>Ready to<br>Submit<br>Ready to<br>Submit<br>Ready to<br>Submit             | Uploaded<br>by<br>O.P.<br>O.P.<br>O.P.                                                                                  |
|                                   | Export<br>Reference<br>SUI2019-13934<br>SUI2018-12164<br>SUI2018-12162<br>SUI2018-12161 | NTC<br>ID<br>1<br>1<br>0 | Adm.<br>SUI<br>SUI<br>SUI<br>SUI | Network<br>Org. | Station/Satellite<br>Name<br>ITU_SAT<br>UIT-TESTSAT-2<br>SWISSCUBE<br>UIT-TESTSAT-2 | Long.<br>Nom.         | BR Registry<br>Date | Type of submission         AP30/30A Article 4         Advance publication information         Others         Advance publication information | Reg<br>1&3        | Act.<br>Code<br>A<br>A<br>A | Status<br>Ready to<br>Submit<br>Ready to<br>Submit<br>Ready to<br>Submitted<br>to BR | Uploaded           by           OP.           OP.           OP.           OP.           OP.           OP.           OP. |

system for the purpose of publication in "as-received" only. No communications information related to those filings will be included in the system.

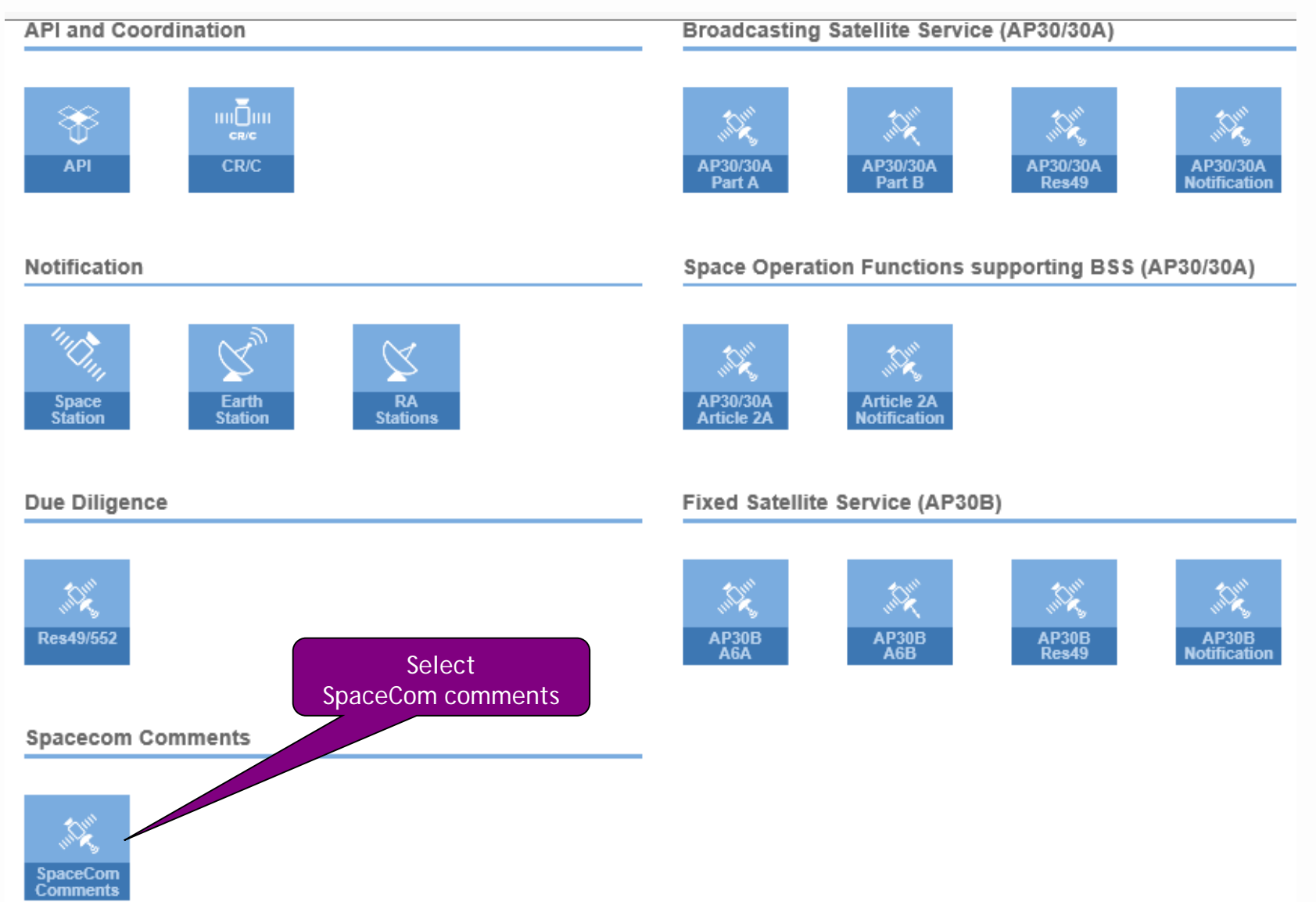

| ft Ho | ome   | Submissions        | As-Received   | Users | Help |
|-------|-------|--------------------|---------------|-------|------|
|       | New   | All Filin <u>c</u> | gs Comment    | S     |      |
| Uplo  | ad Sp | aceCom files fo    | or Validation |       |      |

- · Please don't forget to upload files before submitting for validation.
- · First, click on "Browse" and choose the files which you want to submit
- · Then, click on "Upload"
- · Other than SNS and GIMS mdb files, if you wish to upload more files, click on "+"
- Acceptable file names of SpaceCom comments files are limited to "IFICxxxx\_ADM.mdb", "CRE-IFICxxxx\_ADM.mdb", "API-IFICxxxx\_ADM.mdb", "PLAN-IFICxxxx\_ADM.mdb" and "SOF-IFICxxxx\_ADM.mdb" only.
- · Please send other comments other than SpaceCom comment files via email or telefax .
- Please send copies of letters to other administrations via email or telefax. Please do not submit them online in "Other" field.

| <ul> <li>Please complete and validate your comments file using BR sof<br/>files can not be considered by the Bureau in the establishment<br/>(Part D) or AP30-30A/F/D.</li> <li>Finally, click on "Submit for Validation"</li> </ul> | Mandatory: Upload the database with<br>SpaceCom comments (location under<br>C:\SpaceCom_Comments)                     | e note that incomplete SpaceCom<br>tions API/B, CR/D, CR/E, AP30-30A/E |
|----------------------------------------------------------------------------------------------------|----------------------------------------------------------------------------------------------------|------------------------------------------------------------------------|
| SpaceCom (MDB) : SpaceCom comments file Browse                                                                                                    |                                                                                                    | C Upload                                                               |
| Other : Other relevant documents Browse *Attachments in "other" fields are for information only and st                                                                                                    | p <u>tional</u> : Upload any other relevant<br>locuments (letter sent to notifying<br>dministration, SpaceCom report) | to Upload                                                              |
| + Add add                                                                                                    | ditional documents or drag files here                                                                                 | Upload All                                                             |
|                                                                                                    | Submit for validation                                                                                                 | Submit for Validation                                                  |

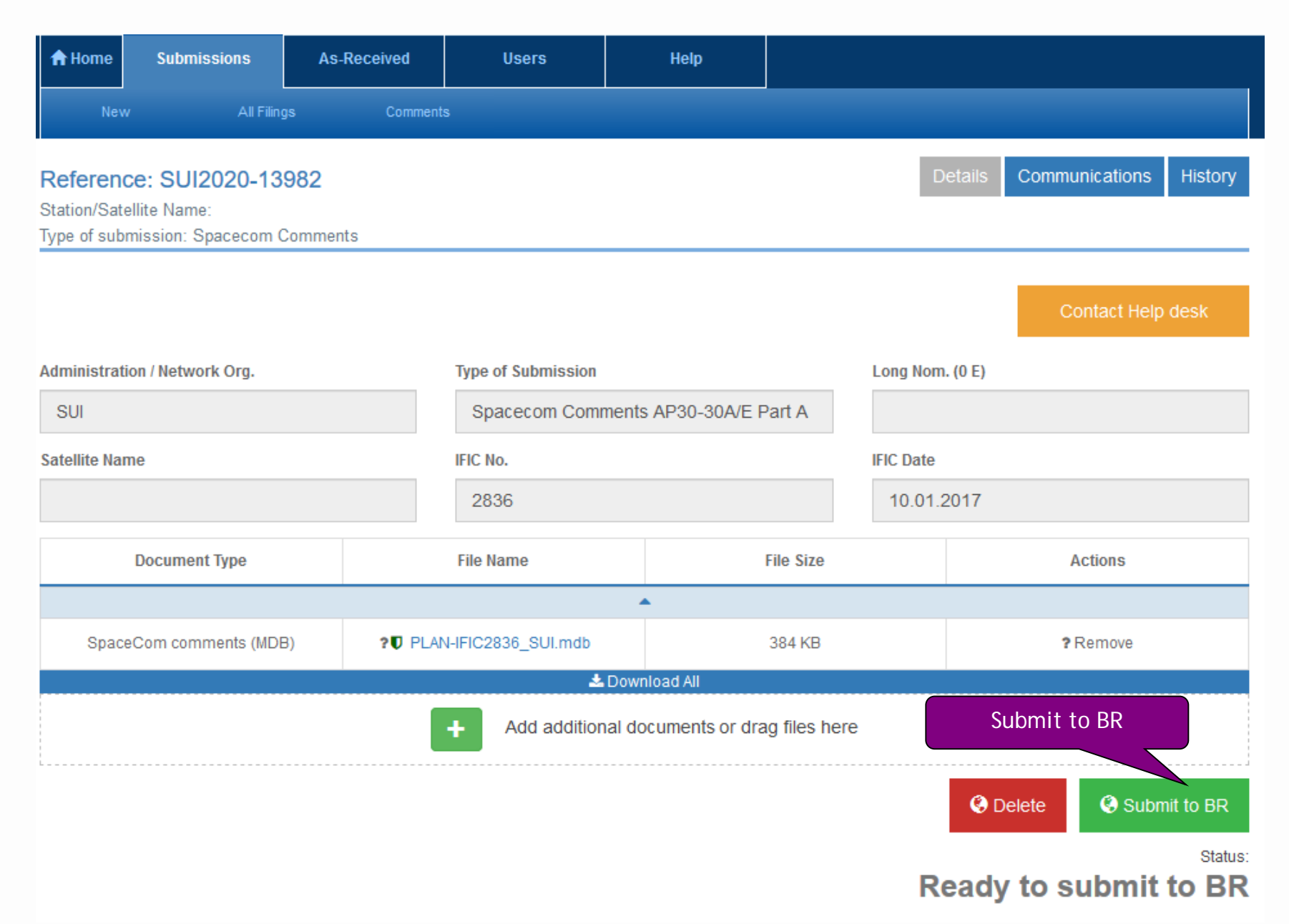

#### **Exercises: Commenting to Special Sections**

### 1. How to identify if my Administration is identified as potentially affected?

- 1. Detect identification with SpaceQry
- 2. Detect identification with Special Section

#### 2. Comment to Special Sections when SpaceCom is required

- 1. Generate a database comments file with SpaceCom software
- 2. Send the database comments file to the Bureau with the e-submissions system

### **Exercise: Detect identification of my Administration**

#### FIRST PART – Detect identification with SpaceQry

- 1. Open SpaceQry
- 2. Select a database (Microsoft access)
  - 1. [USB drive]:\Workshop material\Day3\AP3030A\_Exercise\_SpaceCom\SPS\_ALL\_IFIC2836.mdb
  - 2. Click "Start"
- 3. Go to tab "BR IFIC DVD"
- 4. Activate flag "Show only the latest BR IFIC info" and Select "Planned bands networks interfering with my Admin."
- 5. Type, the name of your administration and click on "Search"
- 6. For each interfering network, open the list of identifications
- 7. Identify, depending on the type of Special Section of the incoming network, whether or not SpaceCom is required to comment on this Special Section
- 8. Identify, according to the coordination provision (coord\_prov), which kind of potential interference would be received and if the EPM values of your networks could be affected by the incoming network

#### **SECOND PART – Detect identification with Special Section**

- 1. In this exercise, you will play the role of administration "TUN"
- 2. Open Special Section AP30/E/795 annexed to BR IFIC 2874 related to NSS-BSS G2 22W network
  - 1. [USB drive]:\Workshop material\Day3\AP3030A\_Exercise\_SpaceCom\2874-AP30-AP30e0795.pdf
- 3. Search your administration in the pdf (Edit -> Find, search for code "TUN")
- 4. Identify, depending on the type of Special Section of the incoming network (AP30/E in this example), whether or not SpaceCom is required to comment on this Special Section
- 5. Identify, according to the coordination provision (coord\_prov), which kind of potential interference would be received and if the EPM values of your networks could be affected by the incoming network

### Exercise: Comment to Special Sections when SpaceCom is required

#### FIRST PART – Generate a database comments file with SpaceCom software

- 1. Open SpaceCom and click "Start"
- 2. Select "AP30-30A/E Part A"
- 3. Select the Adm code of your Administration
- 4. Select "Potentially affected Administration" and click "Next"

#### 5. Introduce:

- 1. BR IFIC No: 2836
- 2. SPS\_ALL BR IFIC: [USB drive]:\Workshop material\Day3\AP3030A\_Exercise\_SpaceCom
- 6. Click on "Get list of Part A"
- 7. Select "USABSS-41" and click "Comment Part A"
  - 1. Check that "disagreement" is selected
  - 2. Click "Check Comments Completed"
  - 3. Click "Select a new Part A"
- 8. Click auto-check (complete comments when you are not identified)
- 9. Click on "Validate/Send"
  - 1. BR IFIC No: 2836
  - 2. File location: Click and PLAN-IFIC2836\_XXX.mdb (XXX is the code of your Administration)
- **10.** Click on "File Validation" and view the report

#### SECOND PART – Send the database comments file to the Bureau with the e-submissions system

- 1. Log in into the e-submissions system: <u>https://www.itu.int/ITU-R/space-submissions/external/training/</u>
- 2. Go to Submissions → new → SpaceCom comments. Upload the SpaceCom database created in the first part of this exercise and submit it to the BR.